## **Operating instructions summary** for standard unit and boiler control panel

## **Operational elements (standard unit)**

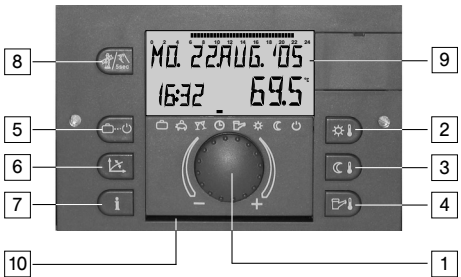

- Main knob with two functions (turn, push)
- 2 \_ Setting daytime temperature
- 3 Setting set back temperature
- 4 Setting hot-water temperature
- 5 Heating and set back operational modes
- Setting heating characteristics 6 7
- Displaying operation information and temperatures
- 8 Manual mode and emission measurement
- Backlit LCD display Operating instructions summary slot 9

#### 10 – **Operational elements (boiler control panel)**

# 11 12 13

see standard unit, additionally under hinged cover:

- 11 Safety temperature limiter (STB) 12 Mains fuse

# 13 - Mains switch

**Operation and and symbols** Geral functions With the combination knob values are selected, parameters modified and, by pressing the knob they are memorized.

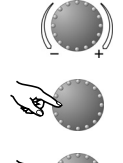

Turn to the right (+): increase values Turn to the left (-): decrease values

Press once: Acceptance of the selected and indi-cated value

Keep pressed: Entry into the programming level, re-entry into the previous selection

#### Standard display

| M∏.  | 22.  | RUG | , 1 | 05     |   |
|------|------|-----|-----|--------|---|
| 15:3 | 12   | -   | ]   |        | 1 |
| උදු  | 77 ( | 3 6 | ÷   | F (( ( | 5 |

Weekday, date, time, boiler temperature

The current operational mode is indicated by an arrow pointing to the appertaining symbol

### Affichages spéciaux

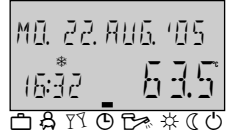

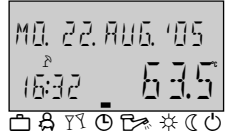

Frost cristal symbol: Frost protection mode is activated

Sun shade symbol: Summer mode is activated (heating switched off, hot-wate according to timer-program)

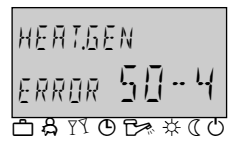

Error message (example) appears alternating with standard display Call heating specialist!

#### Emission measurement (for flue cleansing)

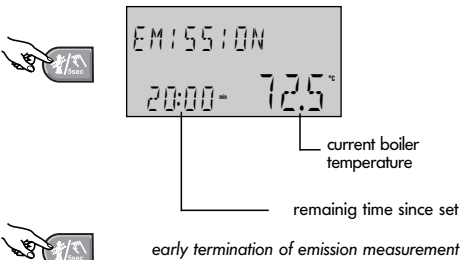

d the boiler operates at its maximum preset

# Setting the required daytime temperature

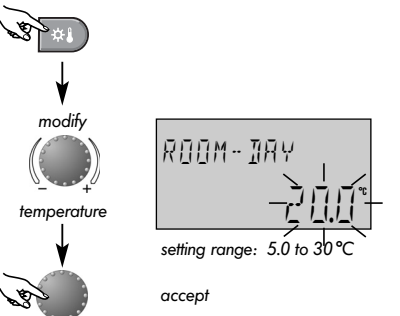

For more information see Operating Instructions -Temperature settings

#### Setting the required set back temperature

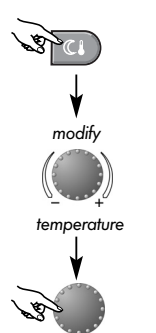

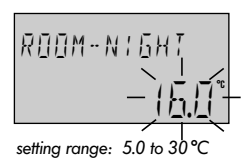

accept

For more information see Operating Instructions -Temperature settings

#### Note:

10

For separated control mode the relevant heating circuit must be selected first before setting daytime or set-back temperature!

#### Setting the required hot-water temperature

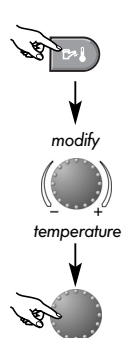

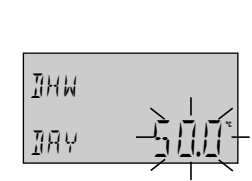

setting range: 10°C to DHW-max

accept

For more information see Operating Instructions -Temperature settings

#### **Heating curves**

The adjustment of the heating curve is dependent of the plant installation and shows the relation between the outside temperature and the heating water temperature.

Recommended setting values:

| Heating system | coldest outside temperatur<br>-12°C -15°C |      | e (regional)<br>  -18°C |  |
|----------------|-------------------------------------------|------|-------------------------|--|
| Underfloor     | 1.10                                      | 1.00 | 0.90                    |  |
| Radiator       | 1.70                                      | 1.55 | 1.45                    |  |
| Convector      | 2.20                                      | 2.00 | 1.85                    |  |

The calculation of the required heating energy is based on the coldest avarage outdoor temperature and can be requested from the heating specialist.

#### Setting the heating curve

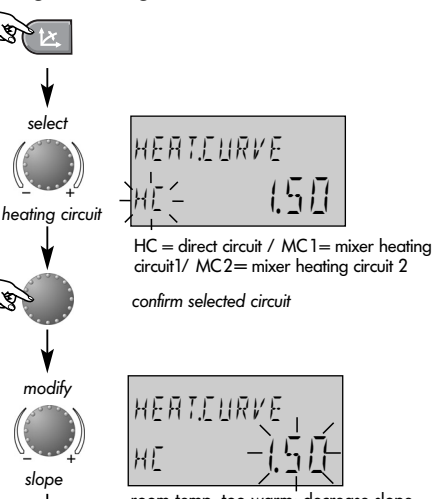

temperature for 20 minutes. After this time the emission measurement can be started again.

For more information see Operating Instructions -Special operating modes - Emission measurement

Manual mode (adjust boiler temperature)

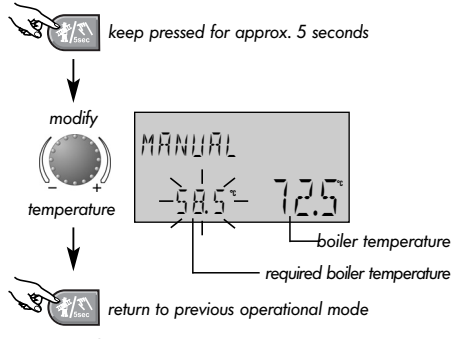

For more information see Operating Instructions -Special operating modes - Manual mode

room temp. too warm: decrease slope room temp. too cold: increase slope

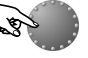

store modification

Modify next heating circuit(s) in the same way, if necessary.

Attention! Alter only in small steps and in intervalls of 0.1 every 1 or 2 days. Thermostatic radiator valves should almost be opened fully.

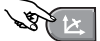

terminate (exit to standard display)

For more information see **Operating Instructions** -

Setting the heating characteristics.

Subject to change

Art. 0450017005 - 0525-21

8G.52.13.00 / 09.13

1. Short period operational modes:

- ➡ HOLIDAY Heating and hot-water operation switched-off frost protected for holiday period.
  ♣ ABSENT Heating operation is interrupted until set time of return.
  ₹ PARTY Heating operation is continued until end
- of party.

#### 2. Automatic operational modes:

- AUTOMATIC Heating and hot-water operation automatically according to selected timer program.
- SUMMER Only hot-water operation according to selected timer program and hot-water temperature

#### 3. Permanent operational modes:

- HEATING Heating and hot-water operation continuously to the set temperatures
- ([ RED.HEATING Heating and hot-water operation continuously to the set reduced temperatures
- (b) STANDBY Complete heating plant frost protected switched-off

#### Selection of operational modes:

Pressing the button , the previously selected mode appears flashing. The other operational modes can be selected and activated with the knob, simultanously an arrow at the lower edge of the display points to the appertaining program symbol.

Example: Select and activate AUTOMATIC- operational mode

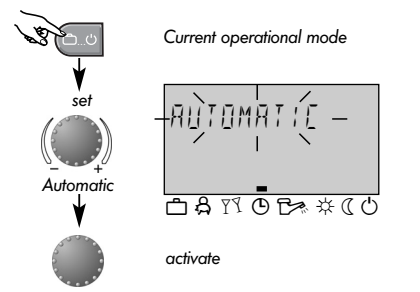

**Note:** For <u>separate selection of operational</u> mode first select corresponding heating circuit!

sected short period operational modes the corresponding time settings such as date of return (HOLIDAY) or time of

#### **Programming operating times**

#### Operating times will be programmed as shown below. More informationI see Operating Instructions -**Programming of operating times.**

Each setting flashing on the display can be adjusted with the knob and confirmed by pressing it. Re-entry into the previous selection is done via the info button (1), re-entry into the standard display via the button (2) or automatically after approx. 60 seconds.

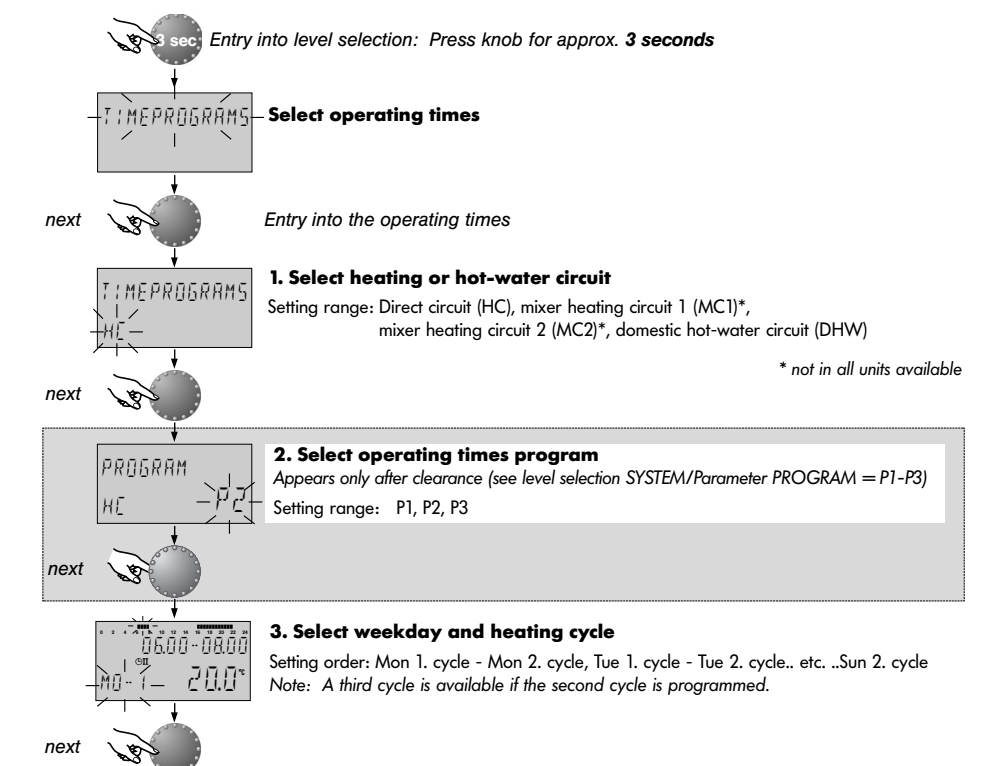

return (ABSENT) or extended heating operation (PARTY) can be adjusted).

Example: Set and activate holiday mode

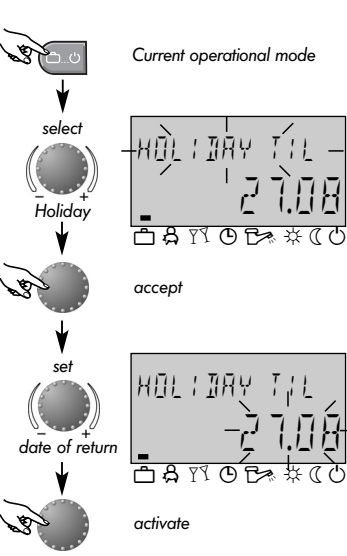

Description in detail see Operating Instructions - sections •Operational mode selection for heating and hot-water •Functions of operational modes •Quick operational mode selection

#### **Plant information**

The information button displays general information such as temperatures and plant conditions.

#### Turn knob clockwise:

- Temperatures (real and nominal values)
- variable inputs (function and values)
- meter reading such as consumption datas etc.

# Turn knob anti-clockwise:

- heating circuit information such as
- Operational mode (Holiday, Absent, Party, Automatic, etc.)
- Operating times program (P1 or P1-P3 after clearance)
  - mode of operation (daytime or reduced mode, ECO-mode)
    Heating circuit identification (HC, MC1, MC2, DHW)
  - Status of heating circuit pumps (ON-OFF)
  - Status of mixer position (OPEN-STOP-CLOSE)
  - Status of boiler (ON-OFF)
  - Status and function of variable outputs

**Note:** The plant information appear only if available at the type of instrument.

Description in detail see Operating Instructions - section **Plant information** 

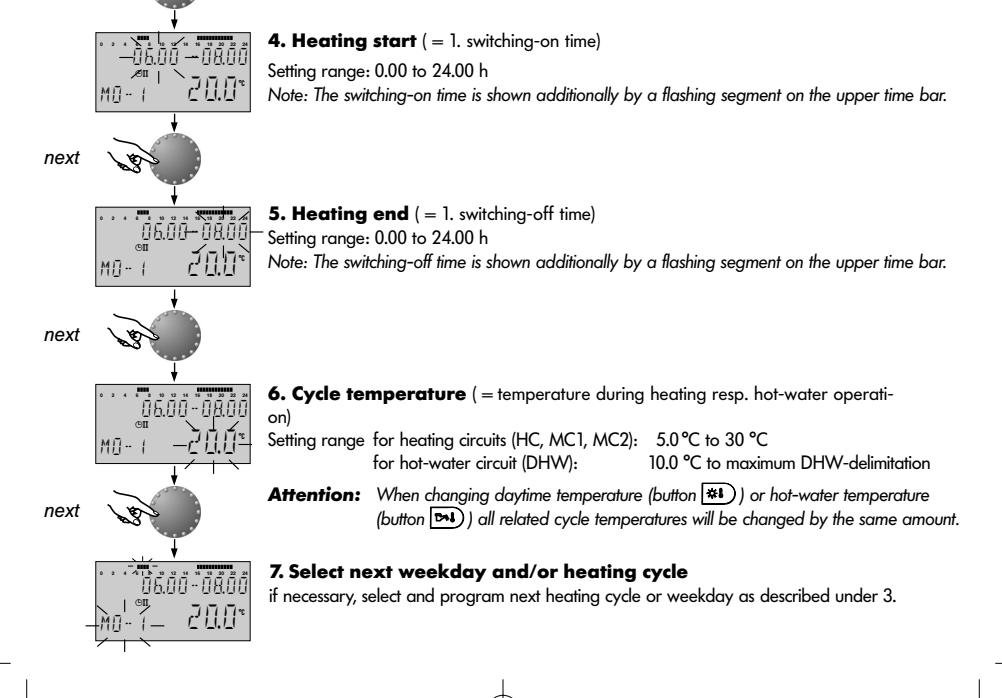